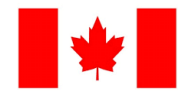

#### amazon business

# **User Registration Guide**

- 1. If you would like to join the University of Winnipeg's Amazon Business account, contact Purchasing Services.
- 2. You will receive an email inviting you to join the University's Amazon Business account. Click the link provided. Invitations are time sensitive.
- 3. If you do not receive your invitation, please check your spam folder. The email will come noreply@amazon.ca.
- 4. Choose the scenario below that applies to you and follow the instructions.\*

| Scenario 1<br>Create a new business user account                                                                                                    |                                                                                                    |  |  |  |
|----------------------------------------------------------------------------------------------------|----------------------------------------------------------------------------------------------------|--|--|--|
| If you have not previously used your work email address on Amazon.ca, account set up is simple!                                                                                                    |                                                                                                    |  |  |  |
| Enter your full name<br>and choose your<br>business password                                                                                                    | t step Start shopping                                                                                                    |  |  |  |
| Scenario 2<br>Convert your existing Amazon Account                                                                                                    | Scenario 3<br>Separate Business and Personal Shopping                                                                                                    |  |  |  |
| Sign in to the existing account that you use for business purchases on Amazon.ca.                                                                                                    | Sign in to the existing account you use for business/personal purchases on Amazon.ca.                                                                                                    |  |  |  |
| Convert my existing<br>Amazon account<br>to transfer my order history.                                                                                                    | Create a separate<br>business account<br>so your order history stays private.                                                                                                    |  |  |  |
| If you already have an Amazon account tied to your work<br>email address and use this account solely for business<br>purchases, you will migrate this existing account to<br>your organization's Amazon Business account. Do not<br>choose this option if you have made personal purchases<br>on this account.<br>Start shopping | If you have an existing Amazon account tied to your work<br>email and use this account for business and personal<br>purchases, we will separate your personal order history<br>from your work email.<br>Choose a new email for your existing Amazon<br>account. Your password stays the same<br>The email designated here will be used to access<br>your previous account, including existing order |  |  |  |

## Purchasing Card users (PCard)

## How to complete the Business order information page:

| $\leftarrow \rightarrow$ C @                                                   | C A https://www.ama       | zon.ca/gp/buy/businessorder/handlers/display.html?hasW 🗉 80% 🏠 🔍 Search 🛛 😒 生 ≡                                      |
|--------------------------------------------------------------------------------|---------------------------|----------------------------------------------------------------------------------------------------|
| 🌣 Most Visited 💊 Ge                                                            | tting Started             | D Other Bookmark                                                                                                    |
|                                                                                |                           | ISS ITEMS WRAP SHIP PAY PLACE ORDER                                                                                  |
|                                                                                | Business order inform     | nation                                                                                                    |
| Complete the following to ensure accurate routing and reporting of your order. |                           |                                                                                                    |
|                                                                                | PO number (optional)      | Continue                                                                                                    |
|                                                                                |                           | < Leave blank or put in the tracking number you use for your visa transactions                                       |
|                                                                                | GL code (optional)        |                                                                                                    |
|                                                                                |                           | < Add in approproate GL Code (eg 72030 General Expenses)                                                             |
| Cost centre                                                                    |                           |                                                                                                    |
| Select one V                                                                   |                           | ← Select your department from the drop down. If it is not listed here, select "Other" at the bottom and type in your |
|                                                                                |                           | department name                                                                                                    |
|                                                                                | Select one                | ✓ ← Select "Campus" to ship to the University or "Remote" to ship to an address you will enter on the next page      |
|                                                                                | Project code (optional)   |                                                                                                    |
|                                                                                | Leave blank               |                                                                                                    |
|                                                                                | Sub Acct/Award (optional) |                                                                                                    |
|                                                                                |                           | ← Insert Award or TPDA account number (if applicable)                                                                |
|                                                                                |                           |                                                                                                    |

\*\*For payment, do not enter a personal credit card. Please use your assigned UW Visa card as your method of payment.

#### "Ghost" Card Users

How to complete the Business order information page:

| ← → C @ ○ A https://www.amaz              | azon.ca/gp/buy/businessorder/handlers/display.html?hasWo 🗉 🛯 80% 😭 🔍 Search                                                    | ⊚ ⊻ ≡             |
|-------------------------------------------|----------------------------------------------------------------------------------------------------|-------------------|
| The Most Visited Octing Started           | A A A A A A A A A A A A A A A A A A A                                                                                          | C Other Bookmarks |
|                                           | ESS ITEMS WRAP SHIP PAY PLACE ORDER                                                                                            |                   |
| Business order inform                     | nation                                                                                                    |                   |
| Complete the following to ensure accurate | e routing and reporting of your order.                                                                                         |                   |
| PO number (optional)                      | Continue                                                                                                    |                   |
| Leave blank                               |                                                                                                    |                   |
| GL code (optional)                        |                                                                                                    |                   |
| Leave blank                               |                                                                                                    |                   |
| Cost centre                               |                                                                                                    |                   |
| Select one                                | $\sim$ $\leftarrow$ Select your department from the drop down. If it is not listed here, select "Other" at the bottom and type | pe in your        |
| Location                                  | department name                                                                                                    |                   |
| Select one                                | $\sim$ $\leftarrow$ Select "Campus" to ship to the University or "Remote" to ship to an address you will enter on the next p   | page              |
| Project code (optional)                   |                                                                                                    |                   |
| Leave blank                               |                                                                                                    |                   |
| Sub Acct/Award (optional)                 |                                                                                                    |                   |
|                                           | ← Insert Award or TPDA account number                                                                                          |                   |

\*\*For payment, do not enter a personal credit card. Please select the payment card for Thi Hong Nhung Nguyen. This card is held in Purchasing Services and will be reconciled accordingly.